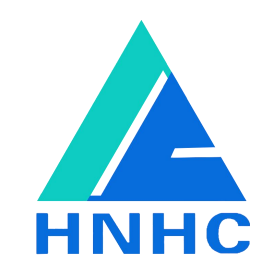

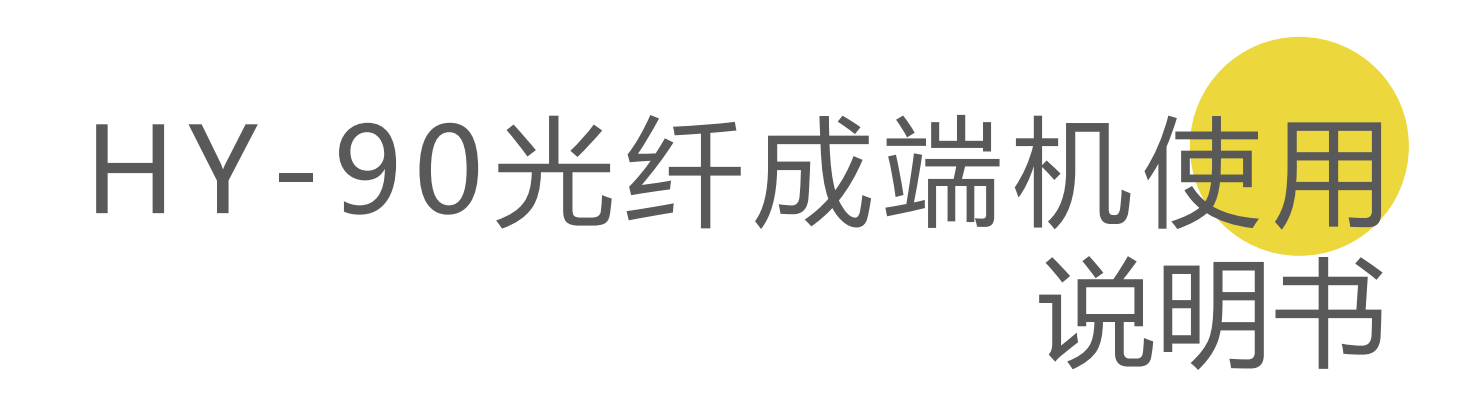

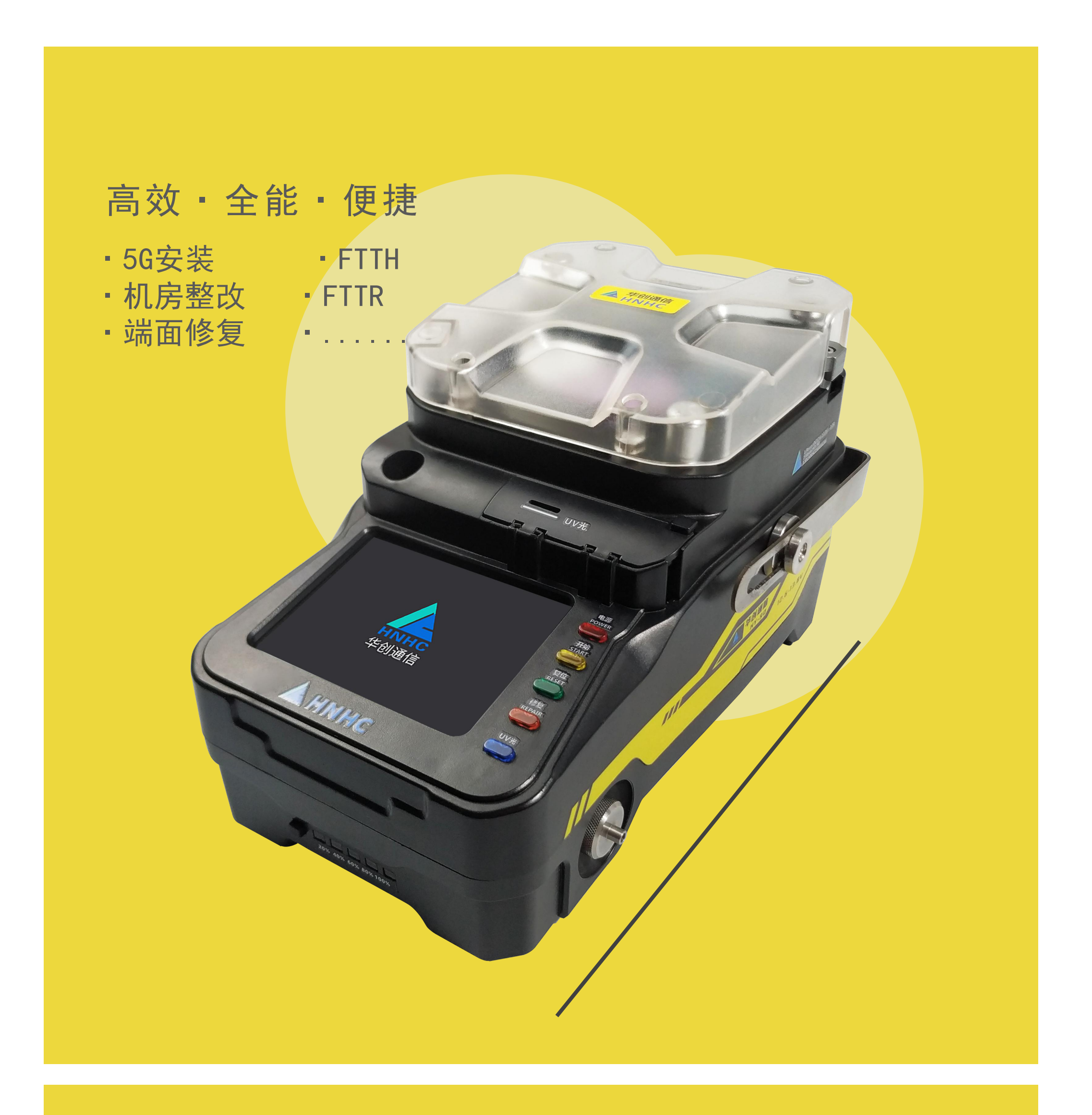

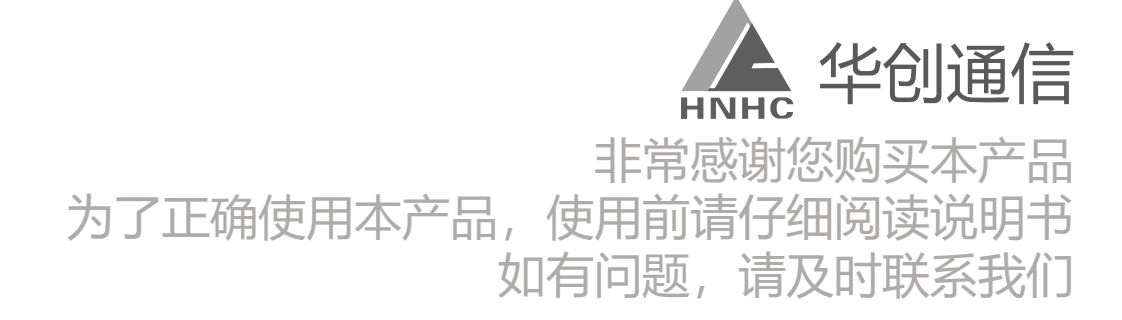

HNHC

Excelsior ·Excellent quality

# Content |

- 一、功能说明
- 二、界面说明
- 三、产品详情
- 四、研磨步骤
- 五、更换配置
- 六、故障排查

01 02

03

04

08

10

| 七、 | 注意事项 | 11 |
|----|------|----|
| 八、 | 维护保养 | 11 |
| 九、 | 技术支持 | 12 |

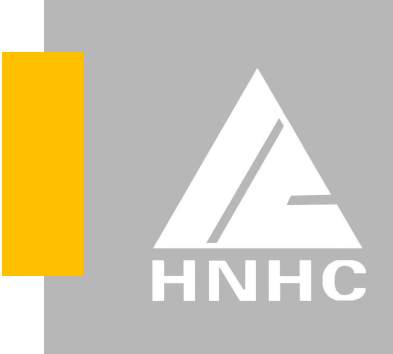

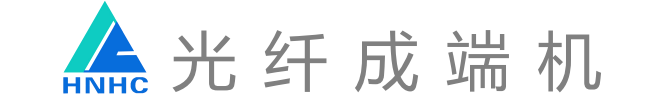

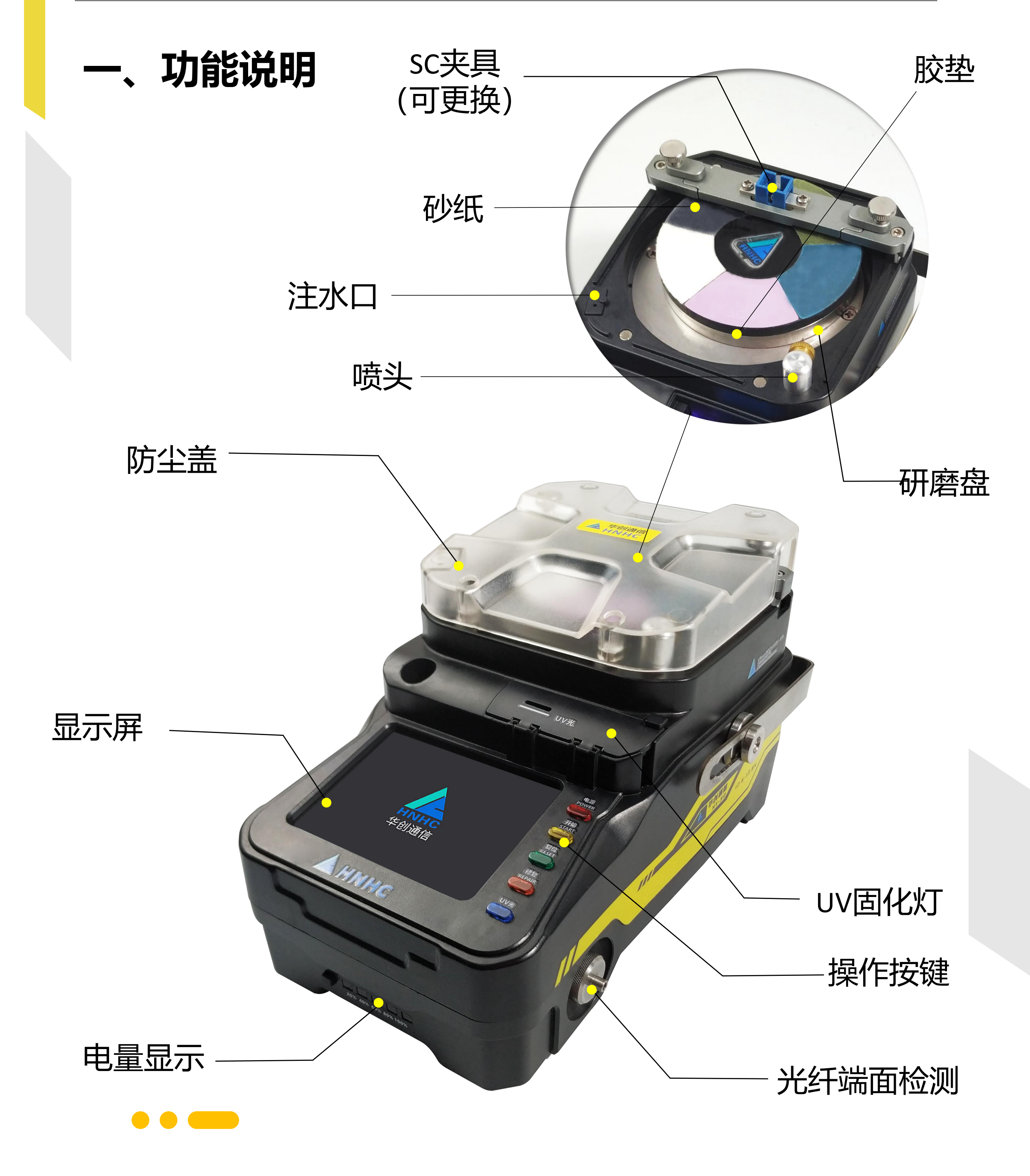

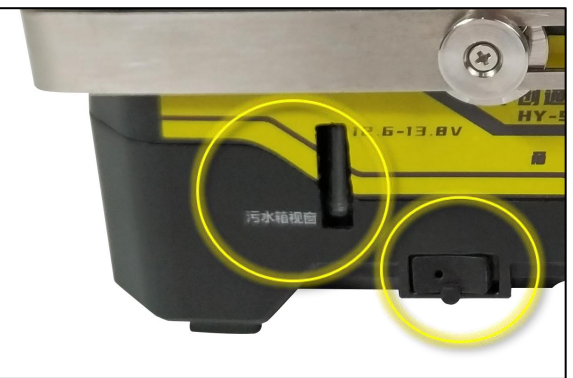

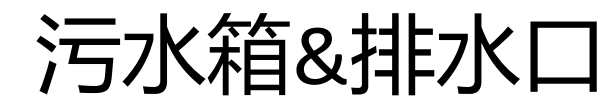

净水箱

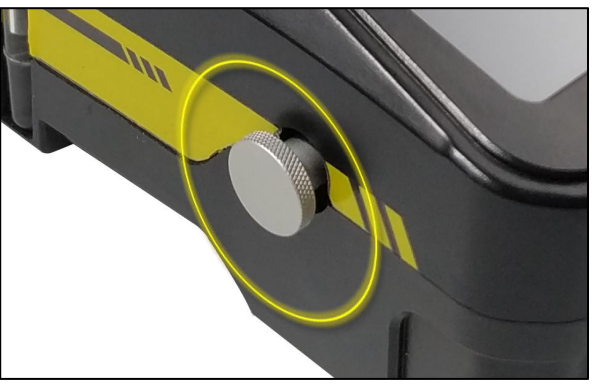

聚焦调节

HNHC

Excelsior ·Excellent quality

# 二、界面说明

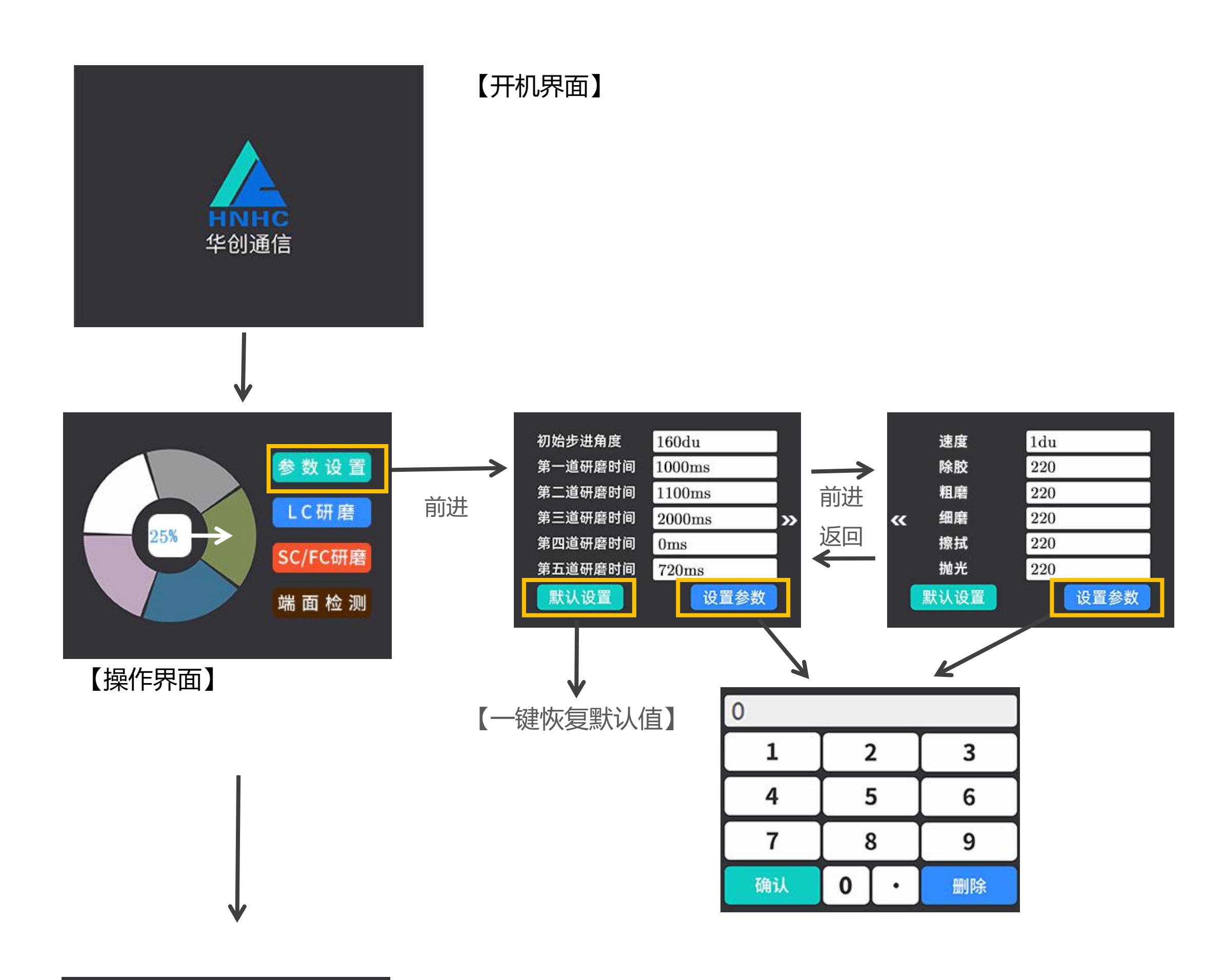

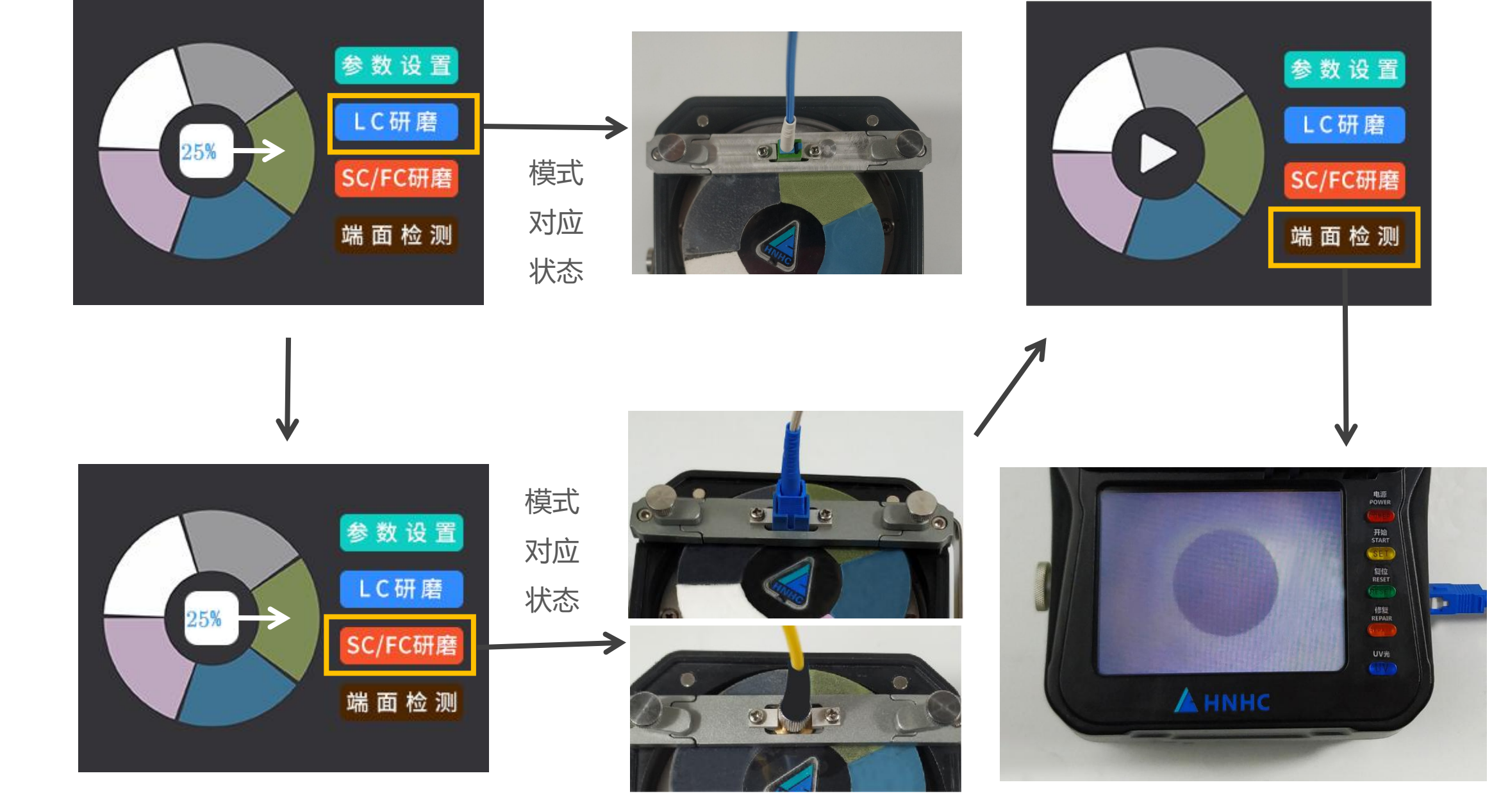

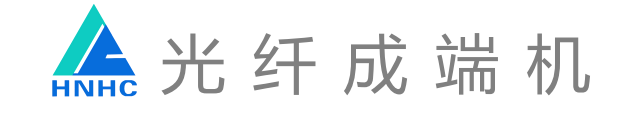

# 三、产品详情

●规格参数

| 规      | 格        | 型          | 号  |                             |    | HY     | -90     |    |                       |
|--------|----------|------------|----|-----------------------------|----|--------|---------|----|-----------------------|
| 研      | 磨        | 模          | 式  | SC/FC/LC                    | 端  | 面      | 类       | 型  | UPC/APC               |
| 研      | 磨        | 时          | 间  | 70s                         | υv | 古      | 化时      | 间  | 12S                   |
| 修      | 复        | 时          | 间  | 39s                         | 砂  | 纸      | 寿       | 命  | 30+                   |
|        | 波        | 损          | 耗  | ≥45dB                       | 插  | λ      | 损       | 耗  | ≤0.3dB                |
| 放      | 大        | 倍          | 数  | 252倍                        | I  | 作      | 温       | 度  | -10°C ~ 50°C          |
| 电      | 池        | 容          | 里  | 3400mAh+7800mAh             |    |        |         |    |                       |
| 电<br>输 | 源 词<br>入 | き 配<br>电   | 器压 | 100V-240VAC<br>50/60Hz 1.5A | 电输 | 源<br>出 | 适配<br>电 | 器压 | DC12.6v               |
| 净      | 水和       | <b>首</b> 容 | 昌里 | 30ml                        | 污  | 水 徐    | 首 容     | 旦里 | 25ml                  |
| 屏      | 幕        | 尺          | ৾  | 70mm*53mm                   | 屏  | 幕      | 分辨      | 率  | 340*240               |
| 整      | 机        | 重          | 旦里 | 2.3kg                       | 整  | 机      | 尺       | ব  | 209mm*123mm*<br>104mm |

### ●标配设置

| HY-90光纤成端机      | 1台 | 电源适配器     | 1个 |
|-----------------|----|-----------|----|
| S C - U P C 夹 具 | 1个 | 多功能剥纤钳    | 1把 |
| LC-UPC夹具        | 1个 | U V 固 化 灯 | 1个 |
| F C - U P C 夹 具 | 1个 | 切 割 笔     | 1支 |
| 注水水管            | 1个 | 酒 精 瓶     | 1个 |
| 移动电源            | 1台 | 喷水壶       | 1个 |
| 成端机外包           | 1个 | 说明书       | 1份 |
| 砂纸              | 1张 | 胶垫        | 1个 |

### ●可选设置

| S C - A P C 夹 具 | 1个 | F C - A P C 夹具 | 1个 |
|-----------------|----|----------------|----|
| LC-APC夹具        | 1个 | S T 夹 具        | 1个 |

Excelsior · Excellent quality

# 四、研磨步骤

1、取出光纤成端机选好合适的夹具,点击电源键启动,屏幕点亮, 点击开始键,机器默认SC-UPC模式(FC-UPC模式)

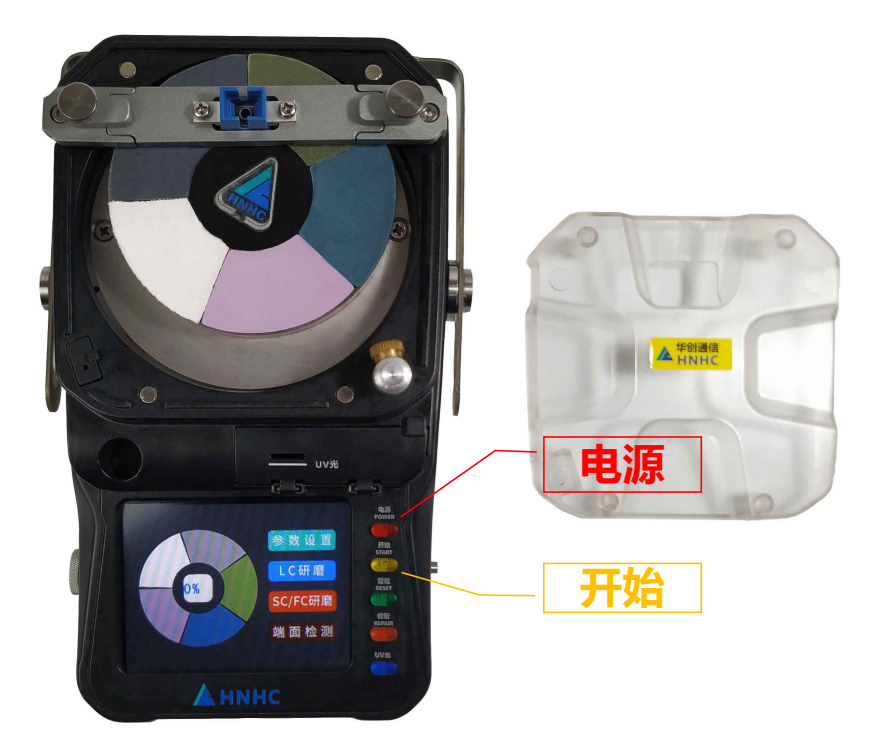

2、制作光纤连接器

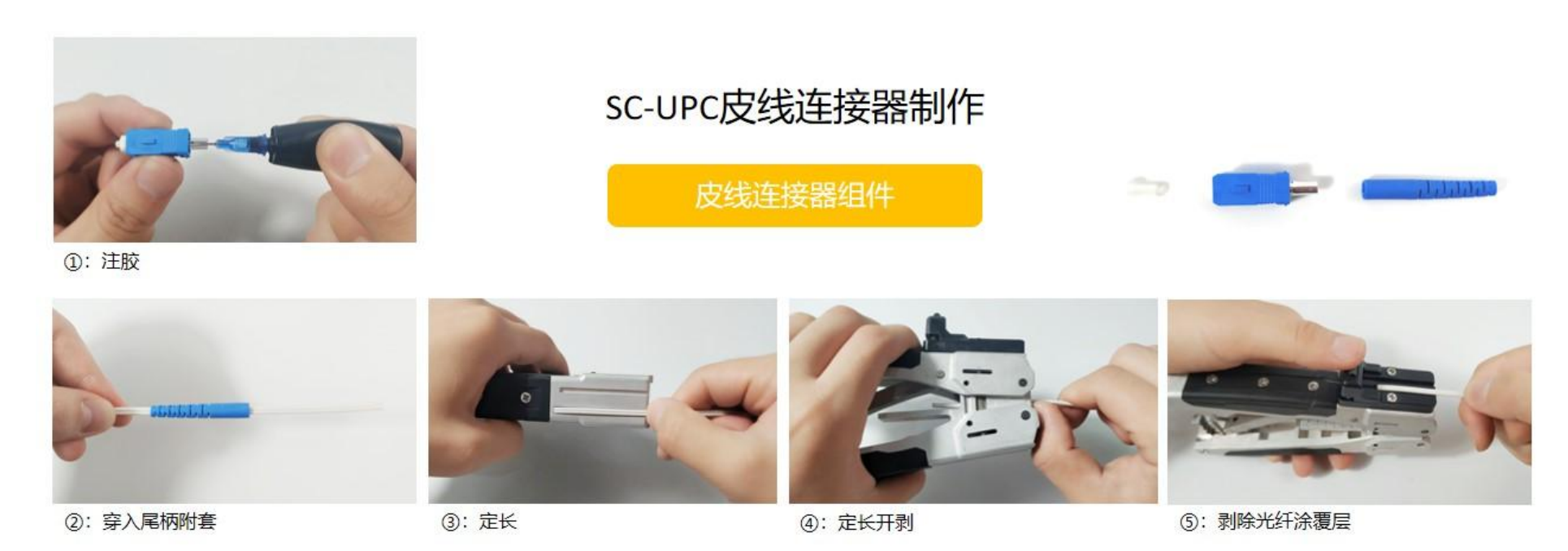

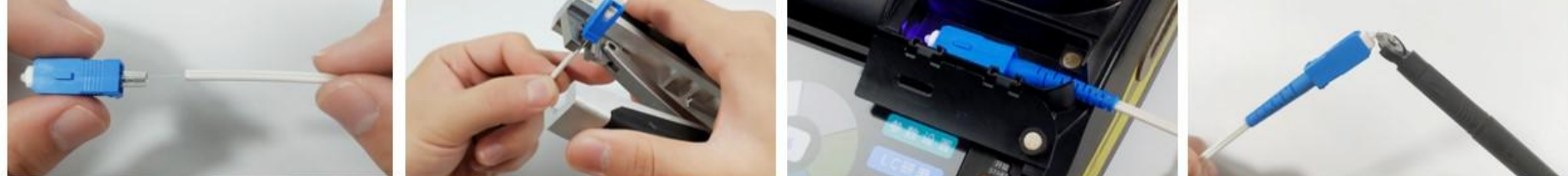

⑥: 穿光纤通过插芯

⑦: 压接

14 1

⑧:安装尾套,机器内部固化

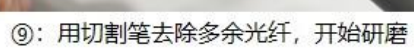

#### SC-UPC3.0光纤跳线连接器制作

光纤跳线连接器组件

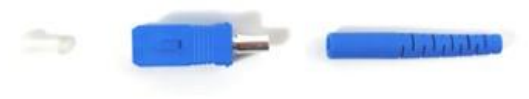

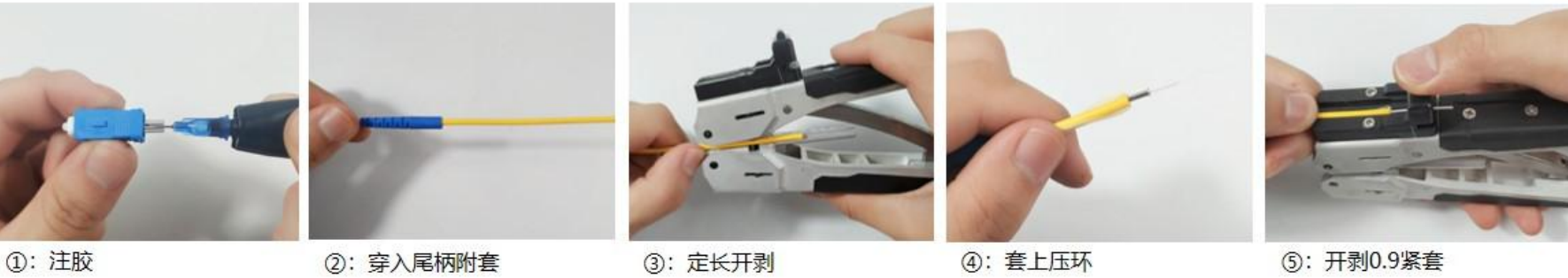

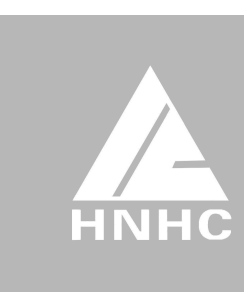

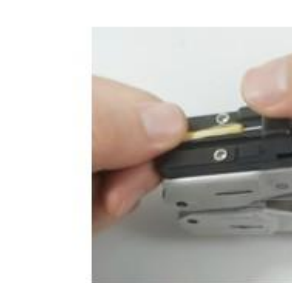

⑥: 剥除光纤涂覆层

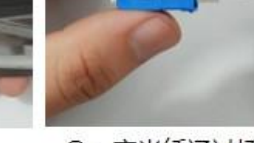

⑦: 穿光纤通过插芯

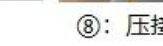

⑧:压接

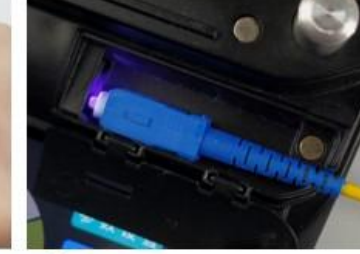

⑨: 安装尾套,机器内部固化

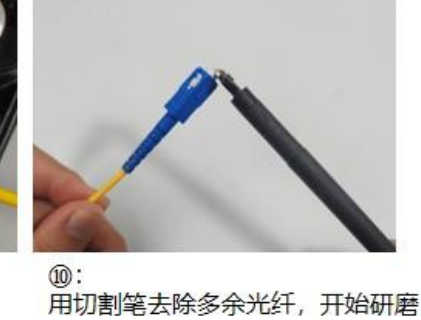

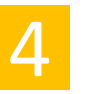

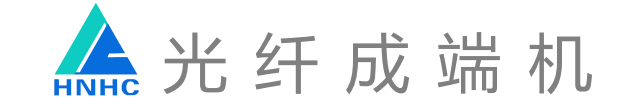

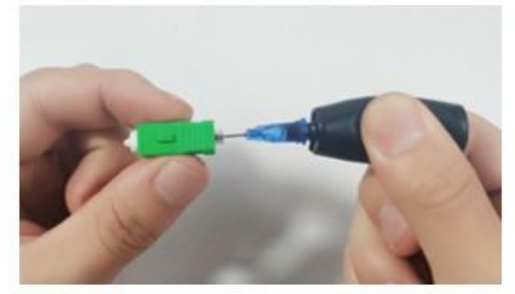

①: 注胶

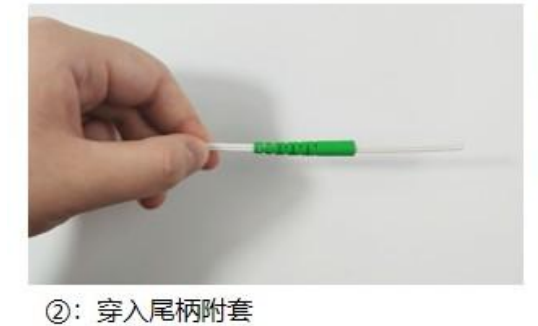

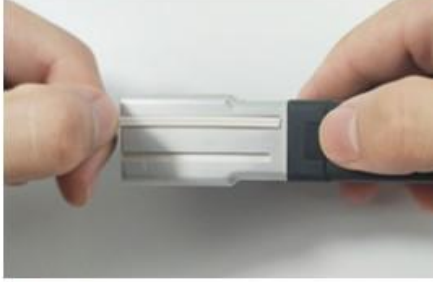

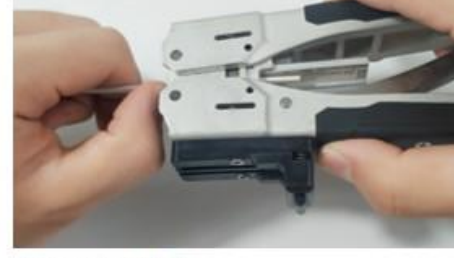

④: 定长开剥

SC-APC皮线连接器制作

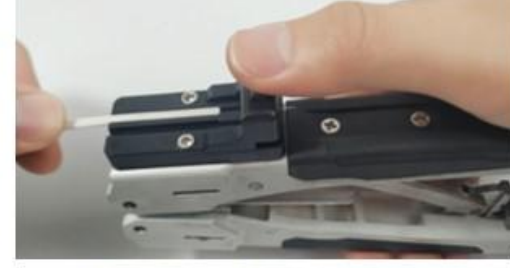

الوثول والرا

⑤: 剥除光纤涂覆层

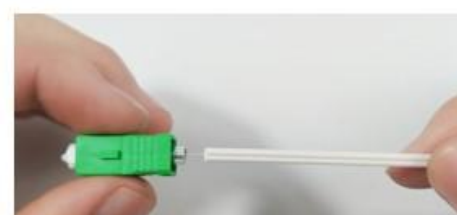

⑥: 穿光纤通过插芯

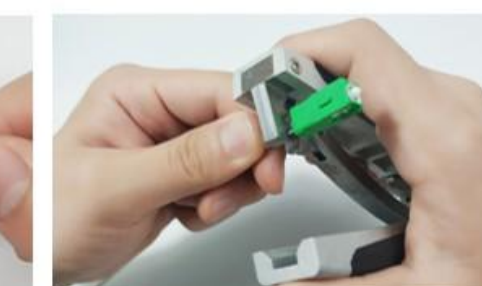

⑦:压接

③: 定长

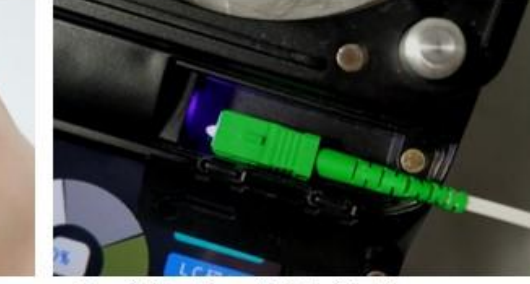

⑧:安装尾套,机器内部固化

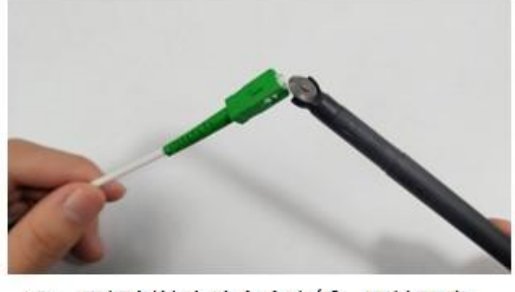

⑨:用切割笔去除多余光纤,开始研磨

#### SC-APC3.0光纤跳线连接器制作

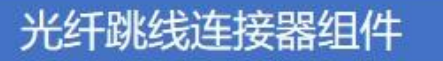

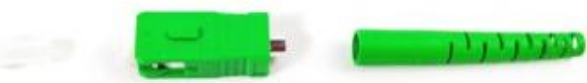

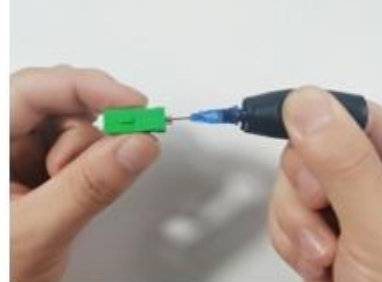

①: 注胶

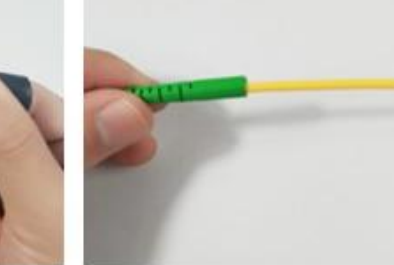

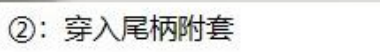

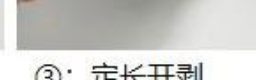

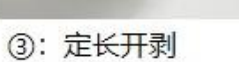

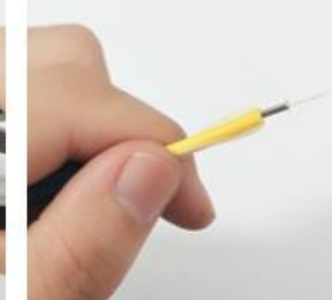

④:套上压环

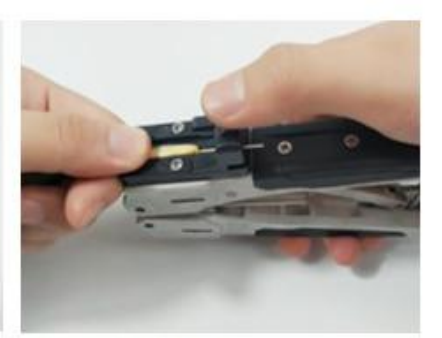

⑤: 开剥0.9紧套

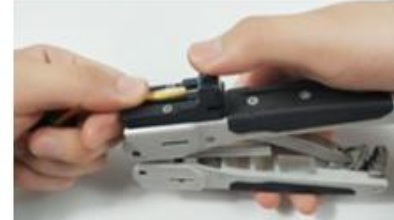

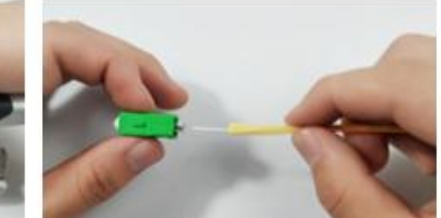

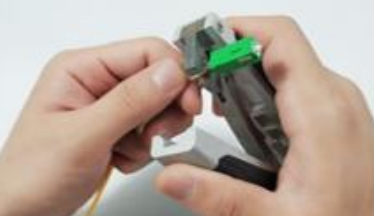

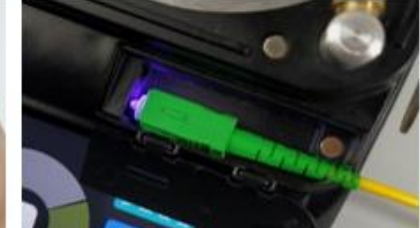

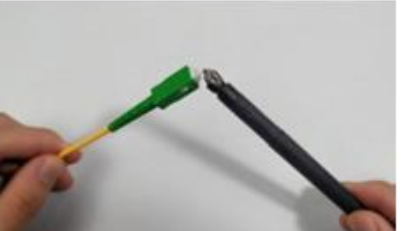

用切割笔去除多余光纤,开始研磨

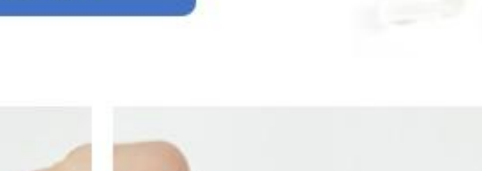

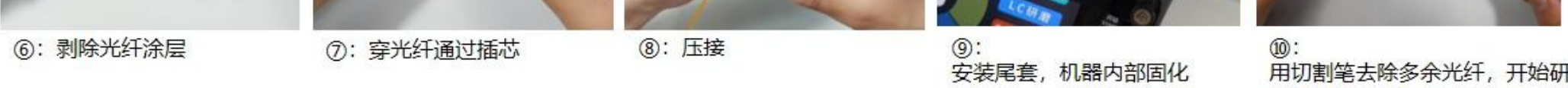

#### FC-UPC3.0光纤跳线连接器制作

光纤跳线连接器组件

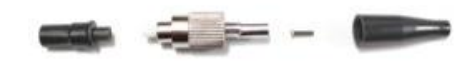

①: 注胶

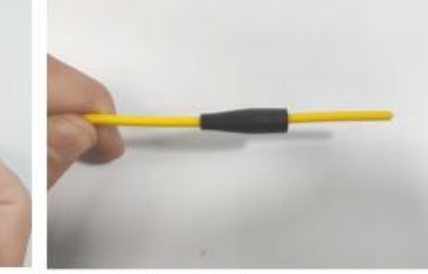

②: 穿入尾柄附套

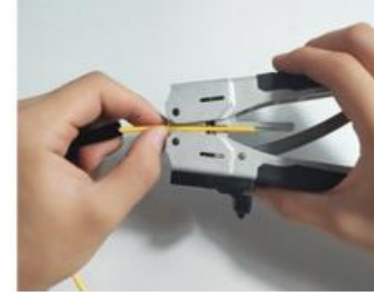

③: 定长开剥

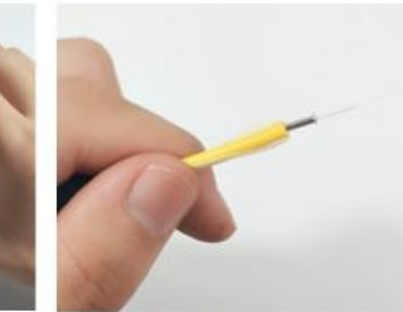

④:套上压环

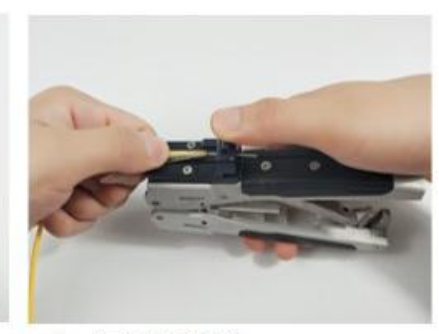

⑤: 开剥0.9紧套

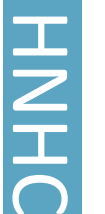

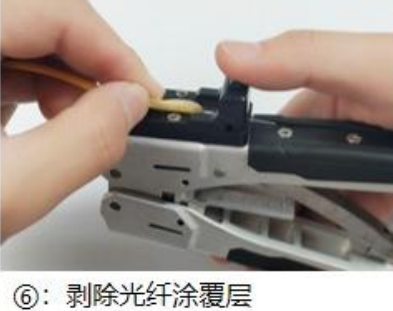

⑦: 穿光纤通过插芯

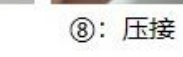

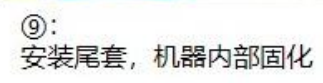

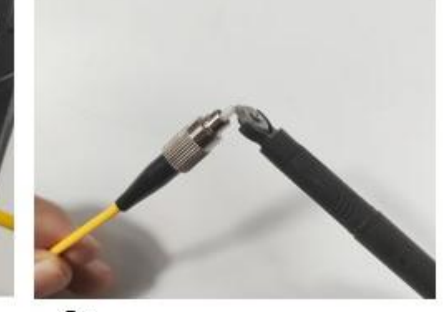

10: 用切割笔去除多余光纤,开始研磨

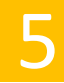

HNHC

Excelsior ·Excellent quality

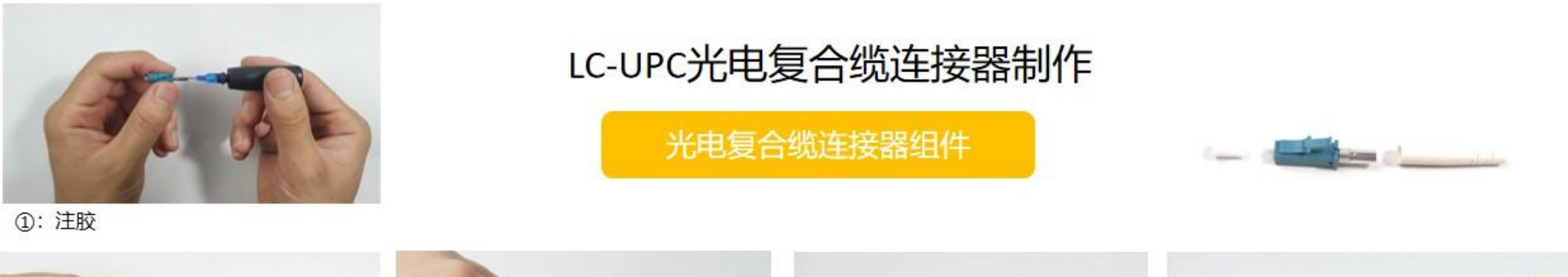

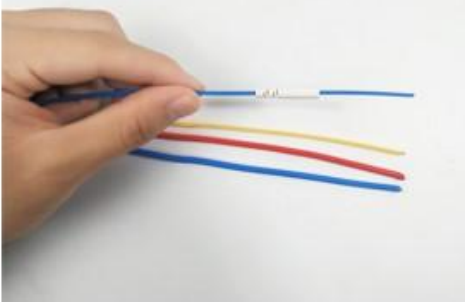

②: 穿入尾柄附套

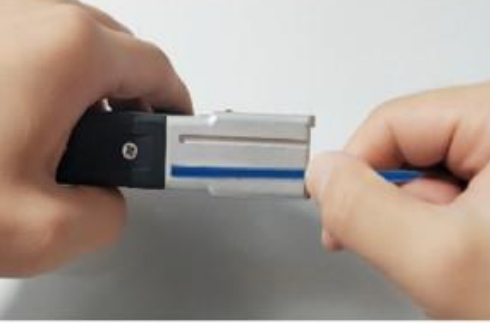

③: 定长

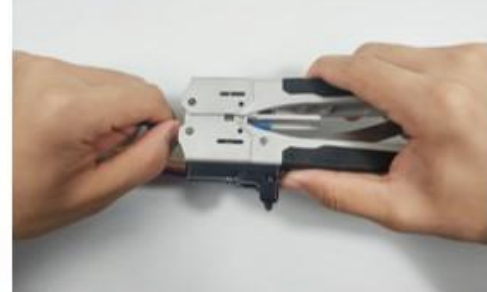

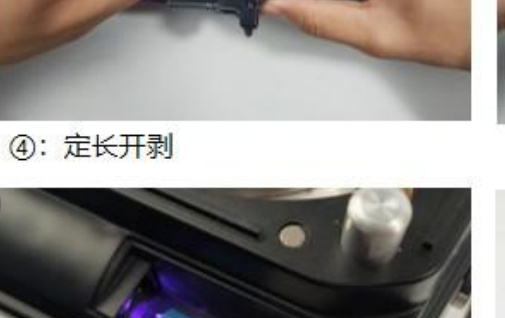

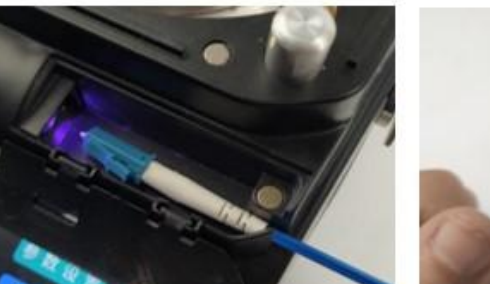

⑧:安装尾套,机器内部固化

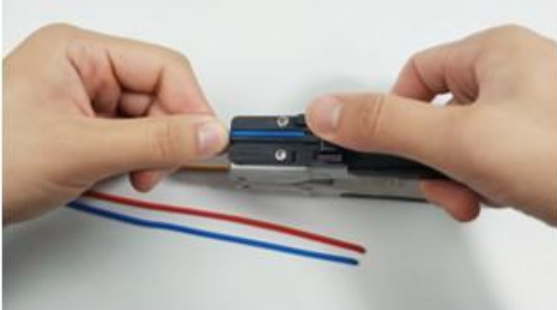

⑤: 剥除光纤涂覆层

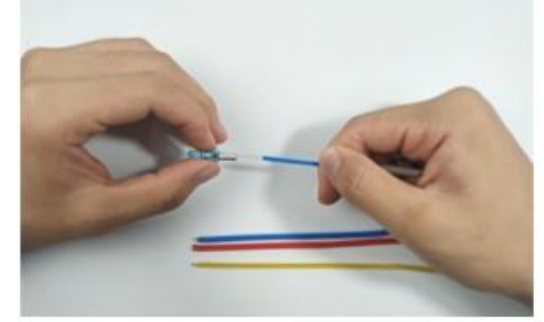

⑥: 穿光纤通过插芯

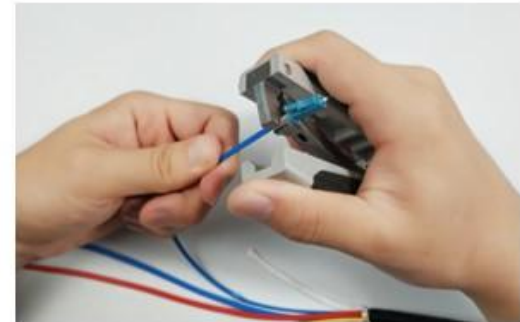

⑦: 压接

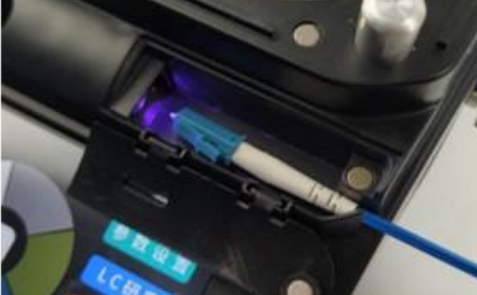

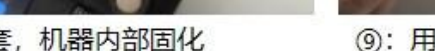

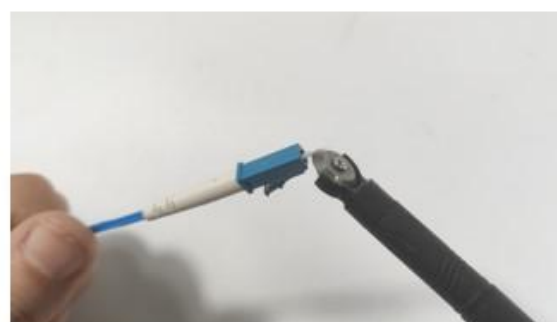

⑨:用切割笔去除多余光纤,开始研磨

#### 光纤连接器组件及成品展示

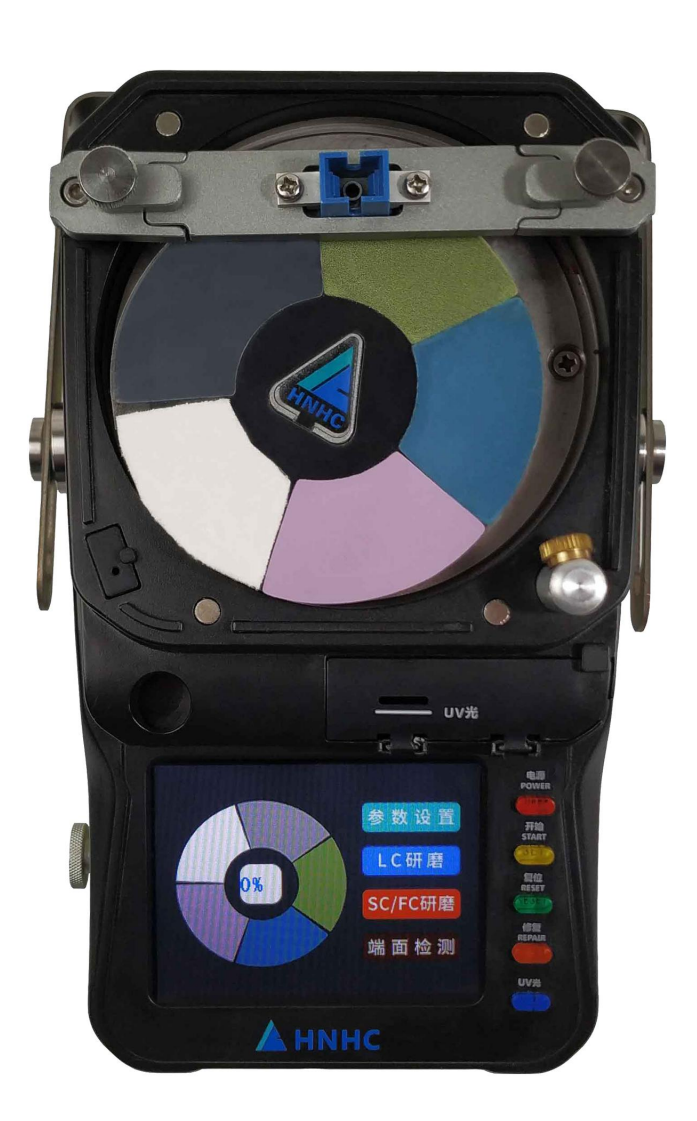

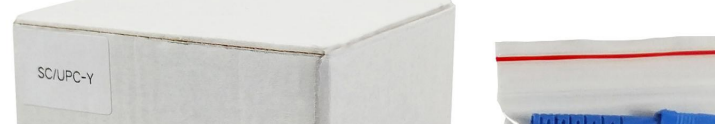

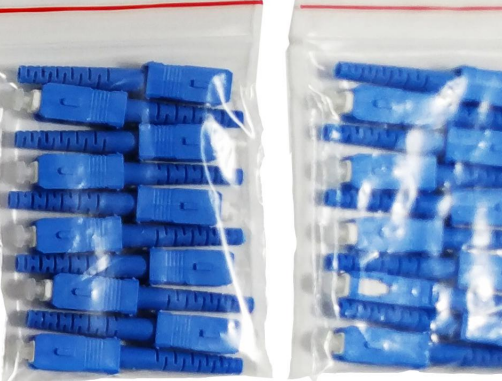

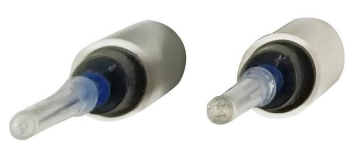

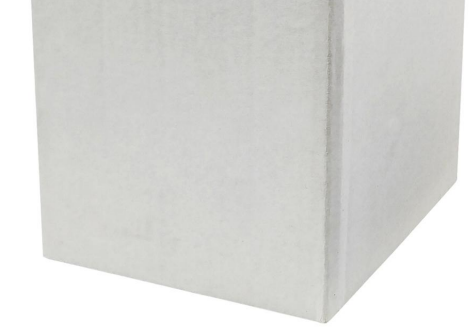

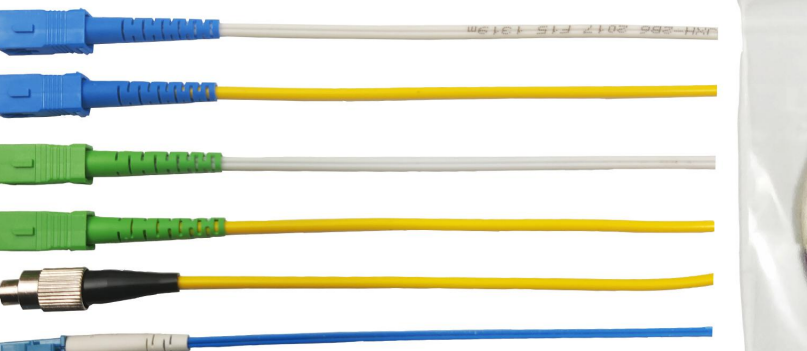

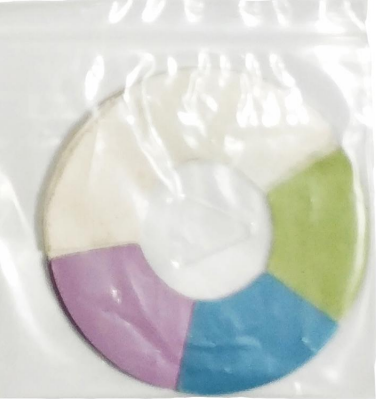

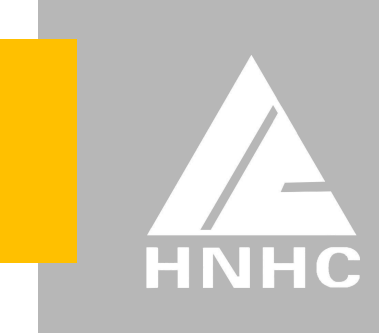

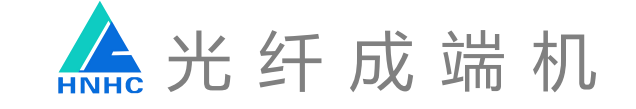

#### 3、点击开始键,机器正常研磨

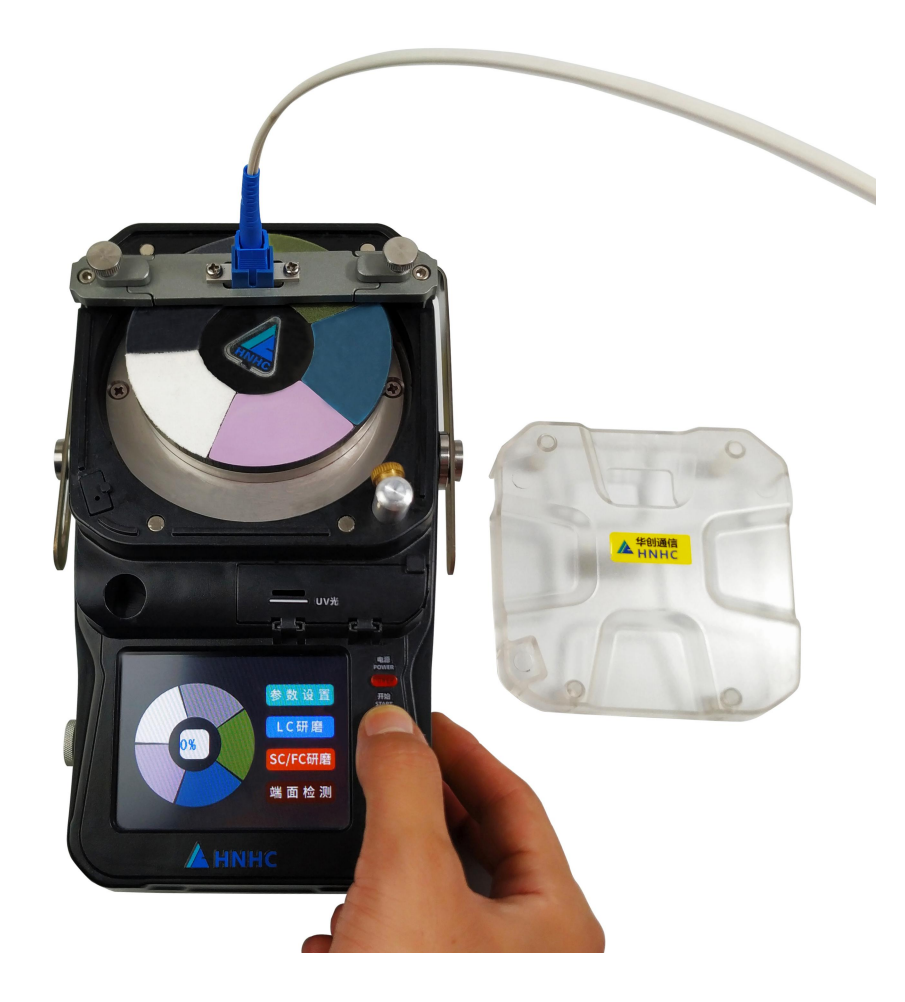

4、研磨完成,取下制作完成的光纤连接器,插入端面检测口,判断是 否合格,如显示屏上端面成像光洁,则光纤连接器制作完成

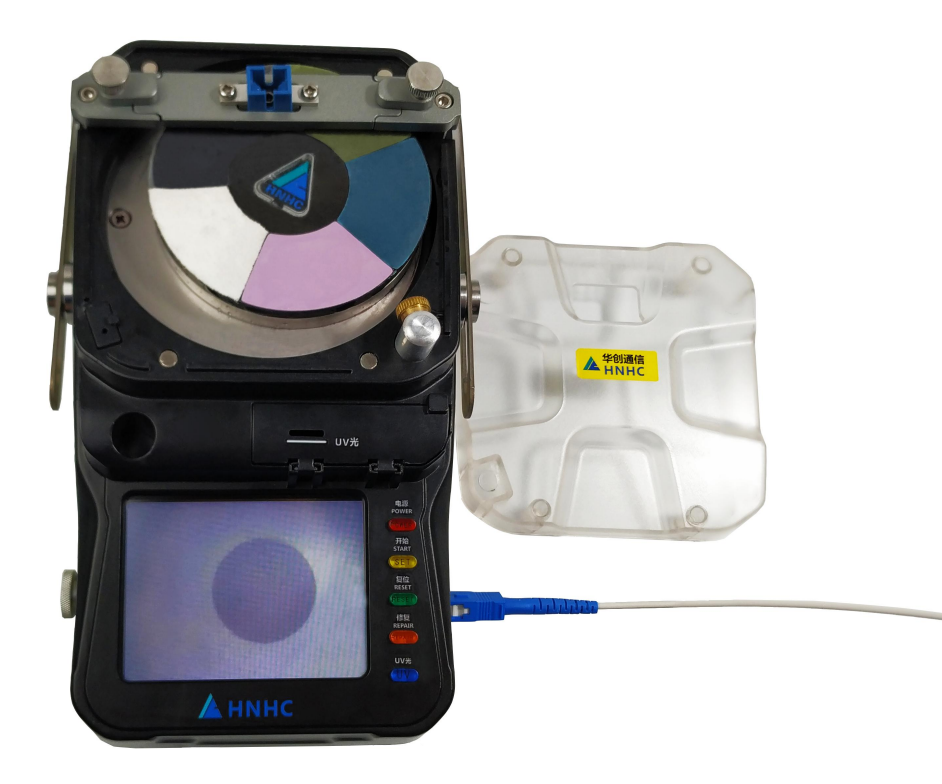

#### 5、研磨完成后擦拭砂纸,确保下次成端质量

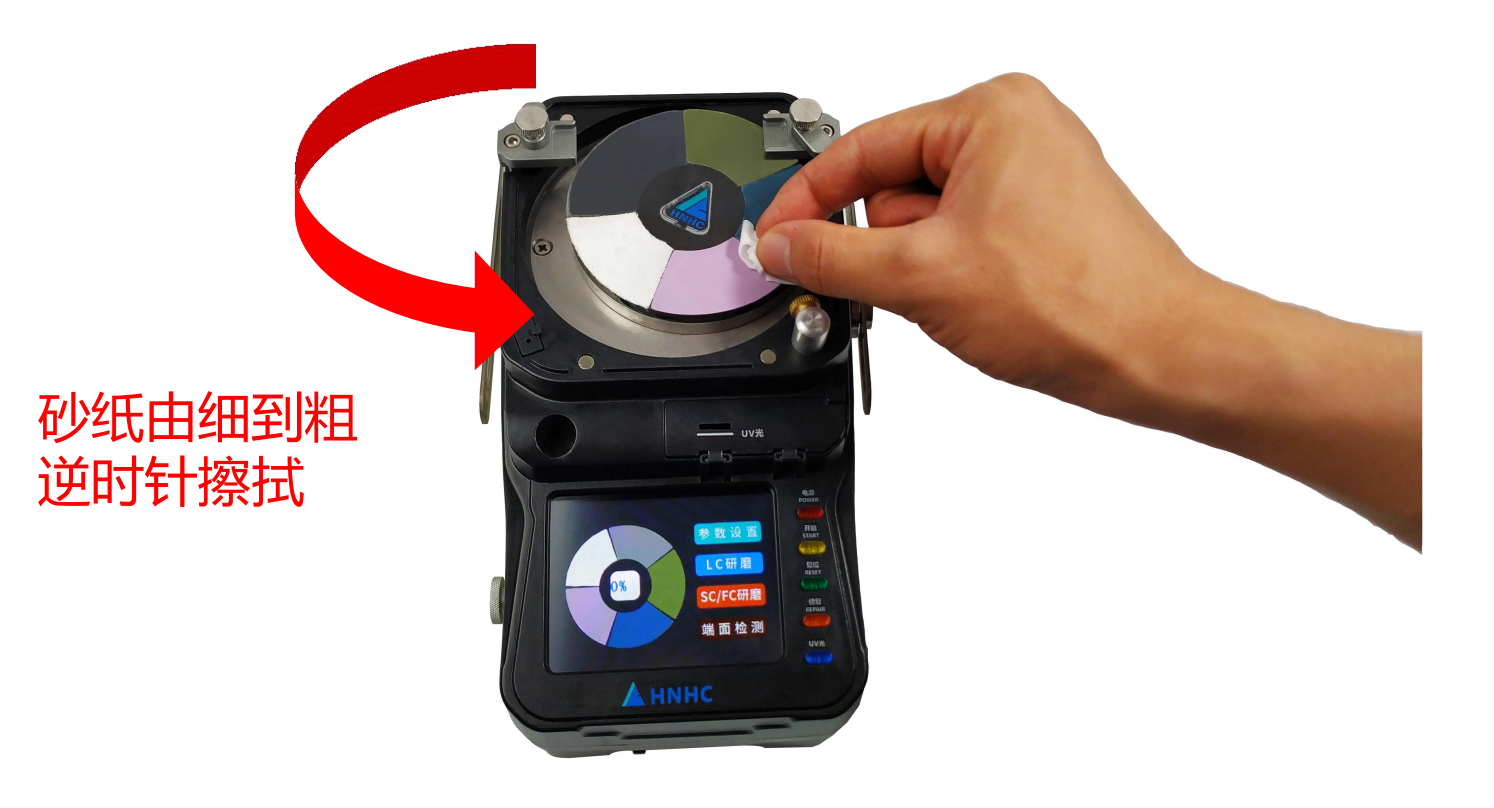

HNHC

7

Excelsior · Excellent quality

### 6、如遇端面研磨不完美再点击一键修复即可

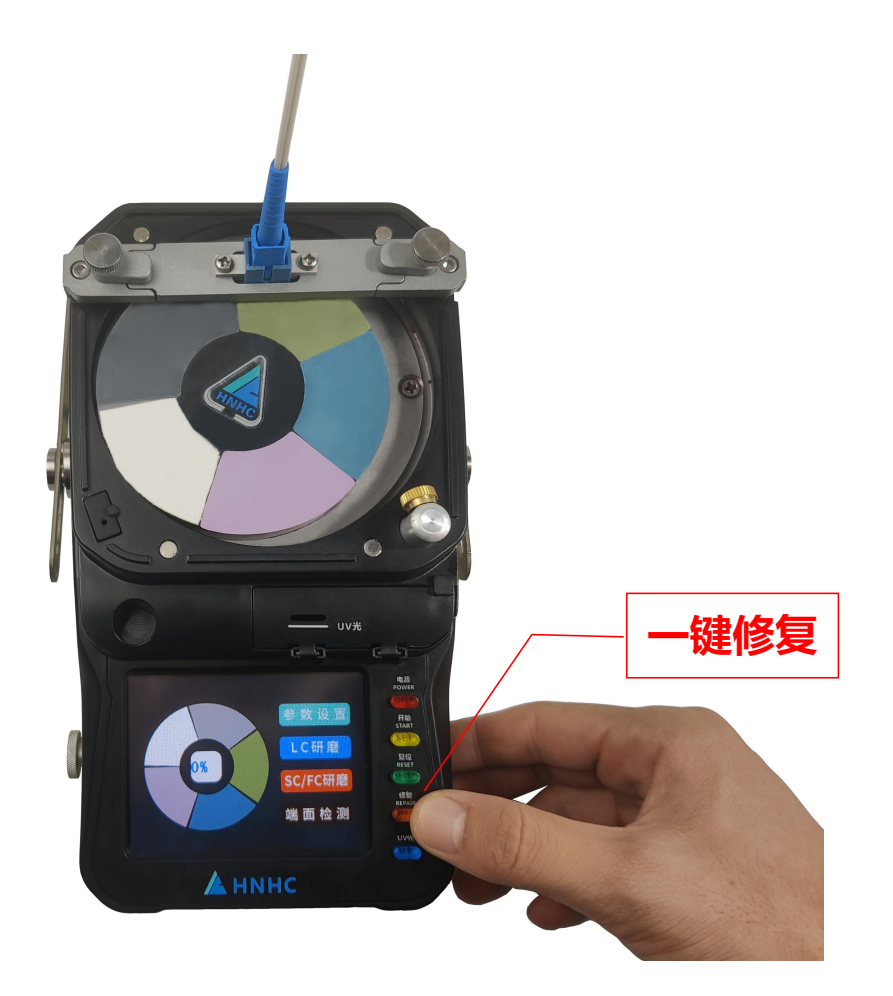

# 五、更换配置

1、更换夹具。以更换LC夹具为例,首先调节夹具压块螺丝,拨开压块, 取下SC夹具,然后取出LC夹具放入夹具槽内,压块归位,调紧螺丝, 完成夹具更换。如图所示:

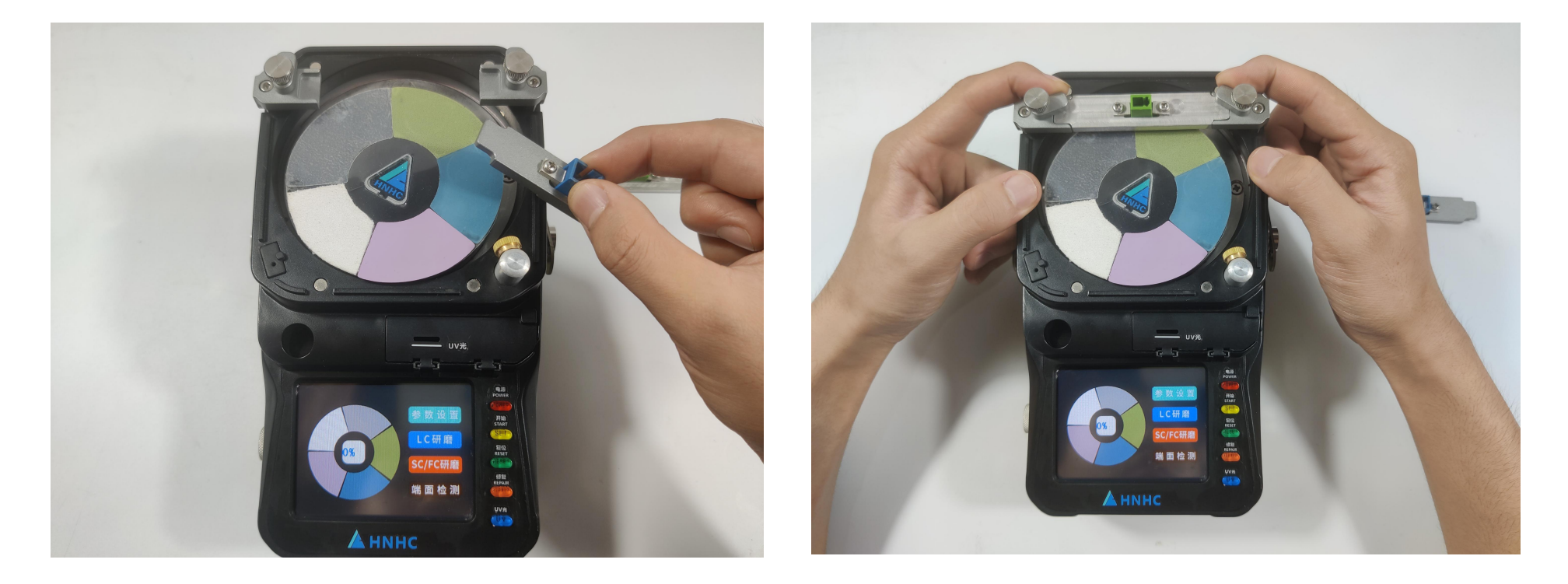

#### 2、手动切换LC模式。点击屏幕【LC模式】一键切换,如图所示:

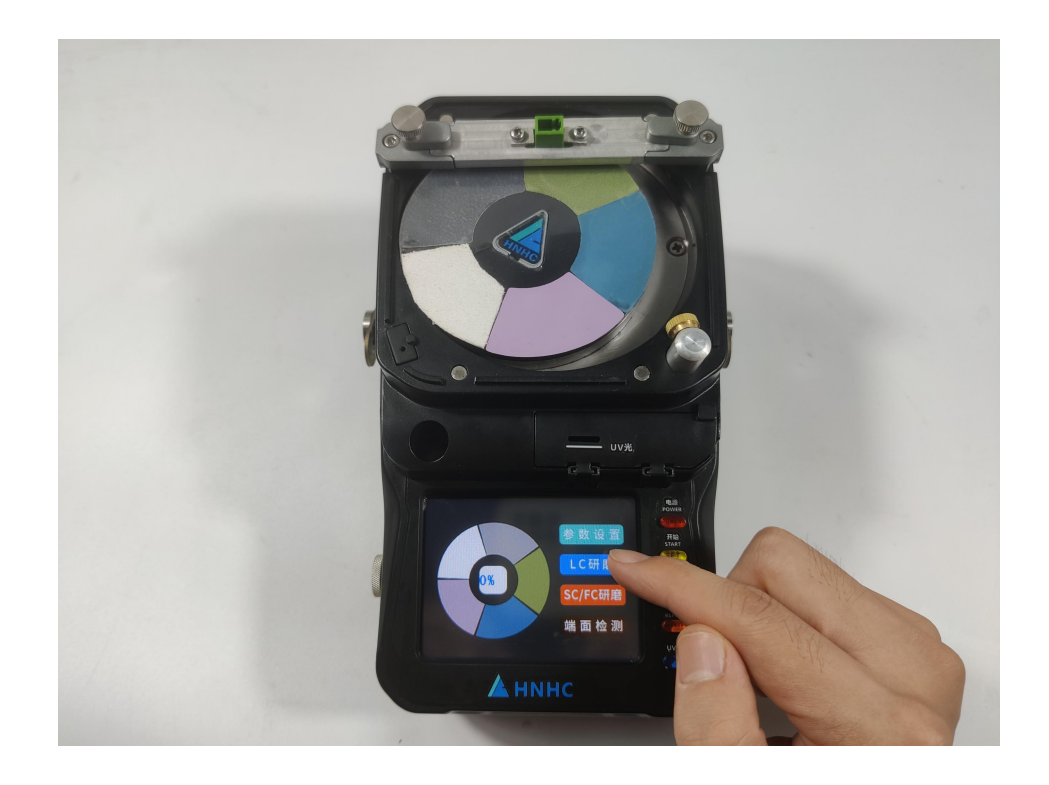

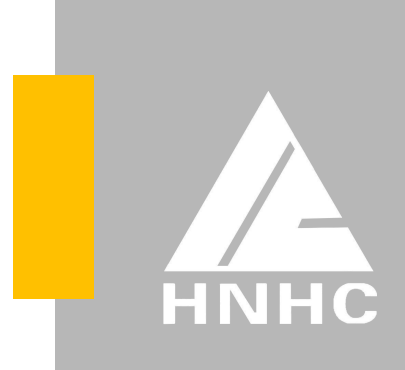

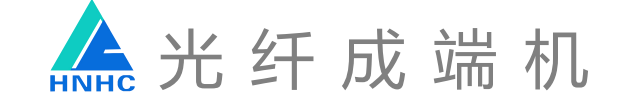

3、更换砂纸。打开夹具压块,取下夹具,撕掉旧砂纸,清洁胶垫, 取出新砂纸,撕掉砂纸背胶,将砂纸镂空三角处对准研磨盘上的三角 标识,轻轻按压,完成更换。如图所示:

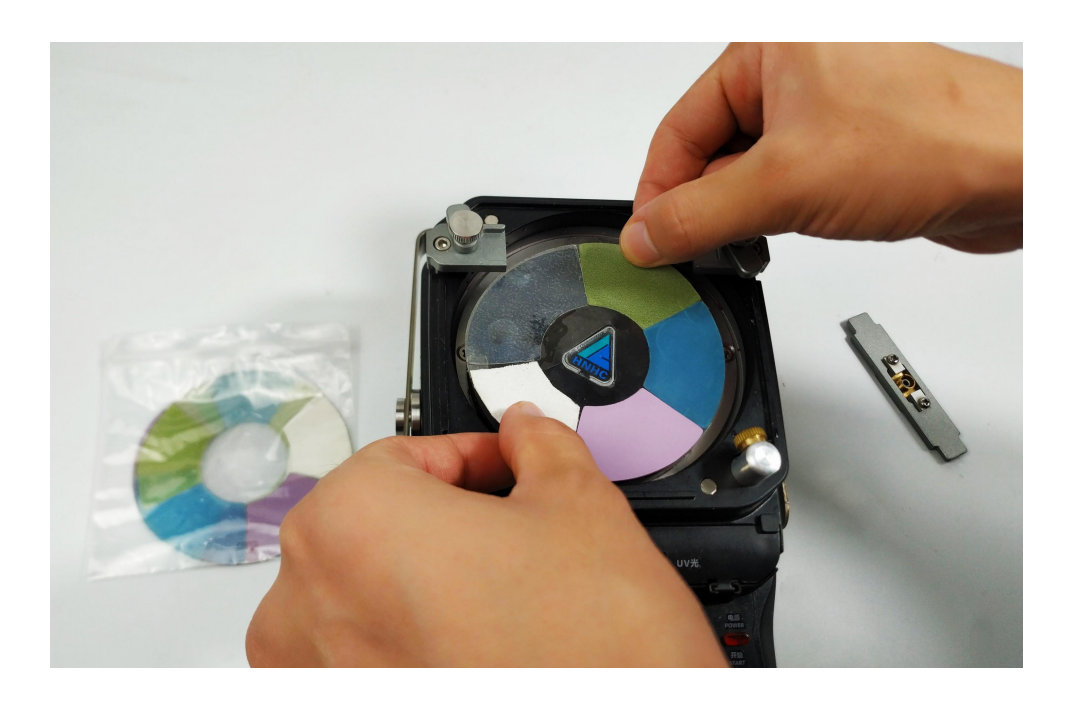

4、净水箱加水。打开净水箱水塞,取出注水水管进行注水,注水时 须注意,将软管完全没入注水孔内,缓慢注入,水位到达净水箱3/4 处停止注水。如图所示:

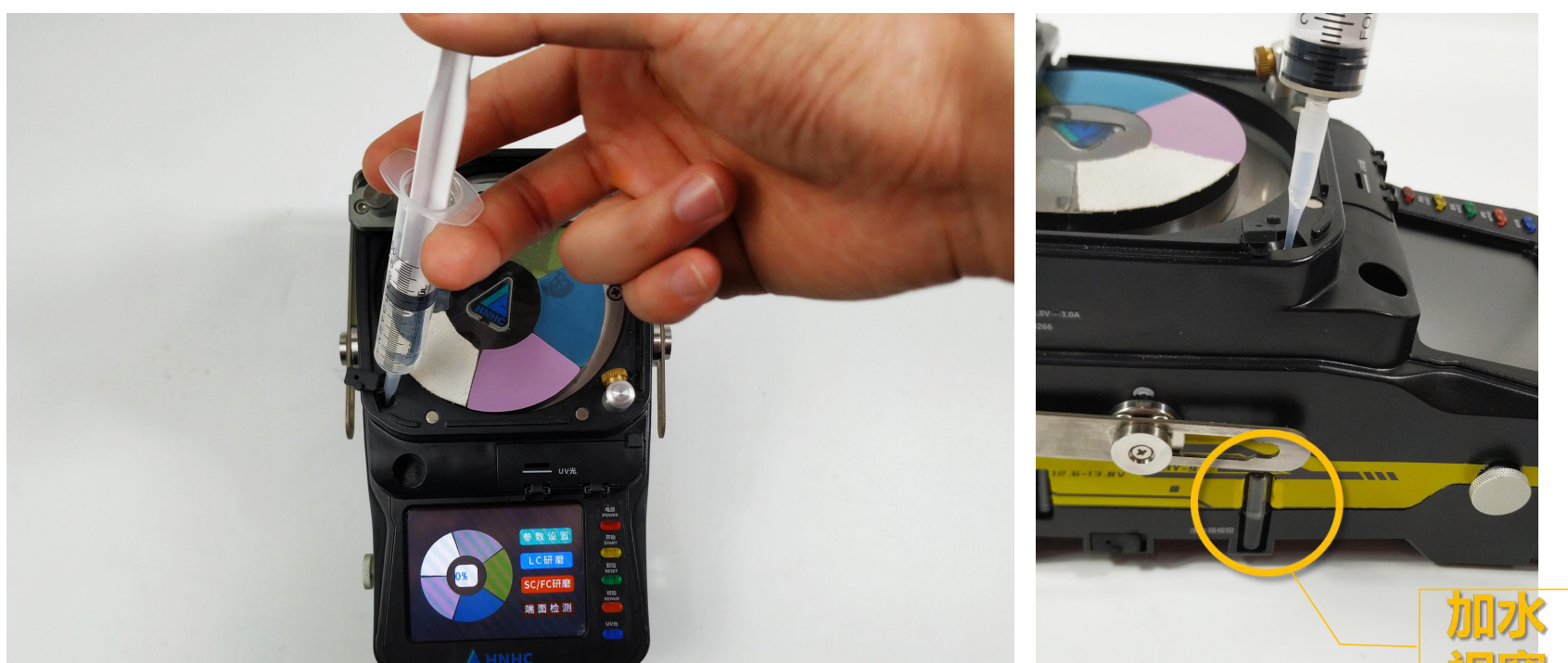

利益

#### 5、充电。取出电源适配器, 接入光纤成端机背面充电口, 此时电源 适配器红灯亮起, 开始充电, 绿灯亮起, 充电完成。如图所示:

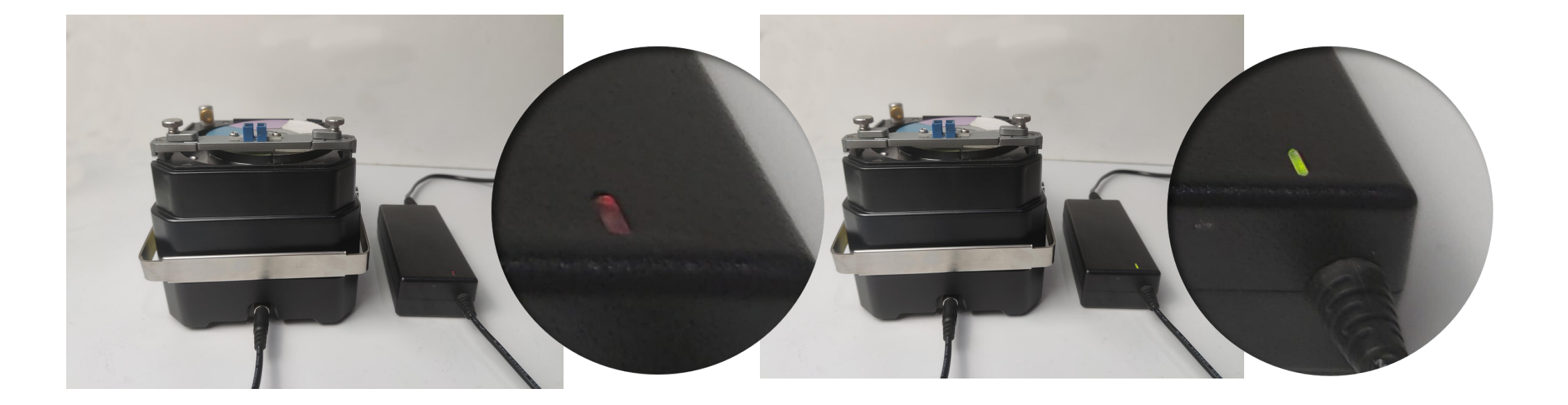

Excelsior ·Excellent quality

6、更换电池。将光纤成端机侧放,去掉电池壳螺丝,取出旧电池, 拔掉电源连接线,拿出新电池,重新连接电源,将电池放入,盖上电 池壳,拧紧螺丝,完成电池更换。如图所示:

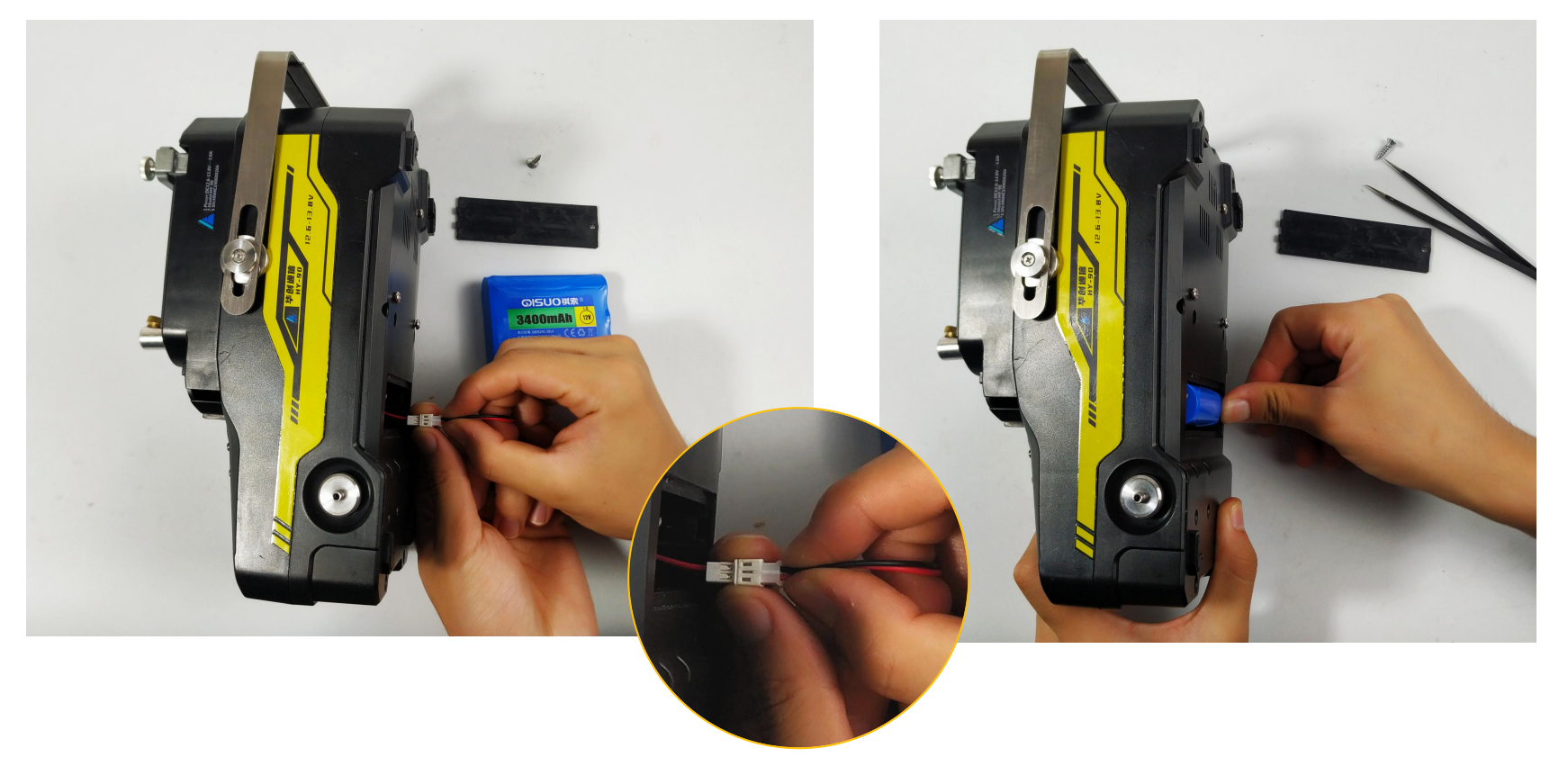

\*注意: 应在净水箱无水状态下更换电池

# 六、故障排查

1、如遇喷头不喷水,先检查净水箱是否有水或水位较低,如加水后仍不喷水,可使用备用喷水壶手动喷水,并联系售后解决。如图所示:

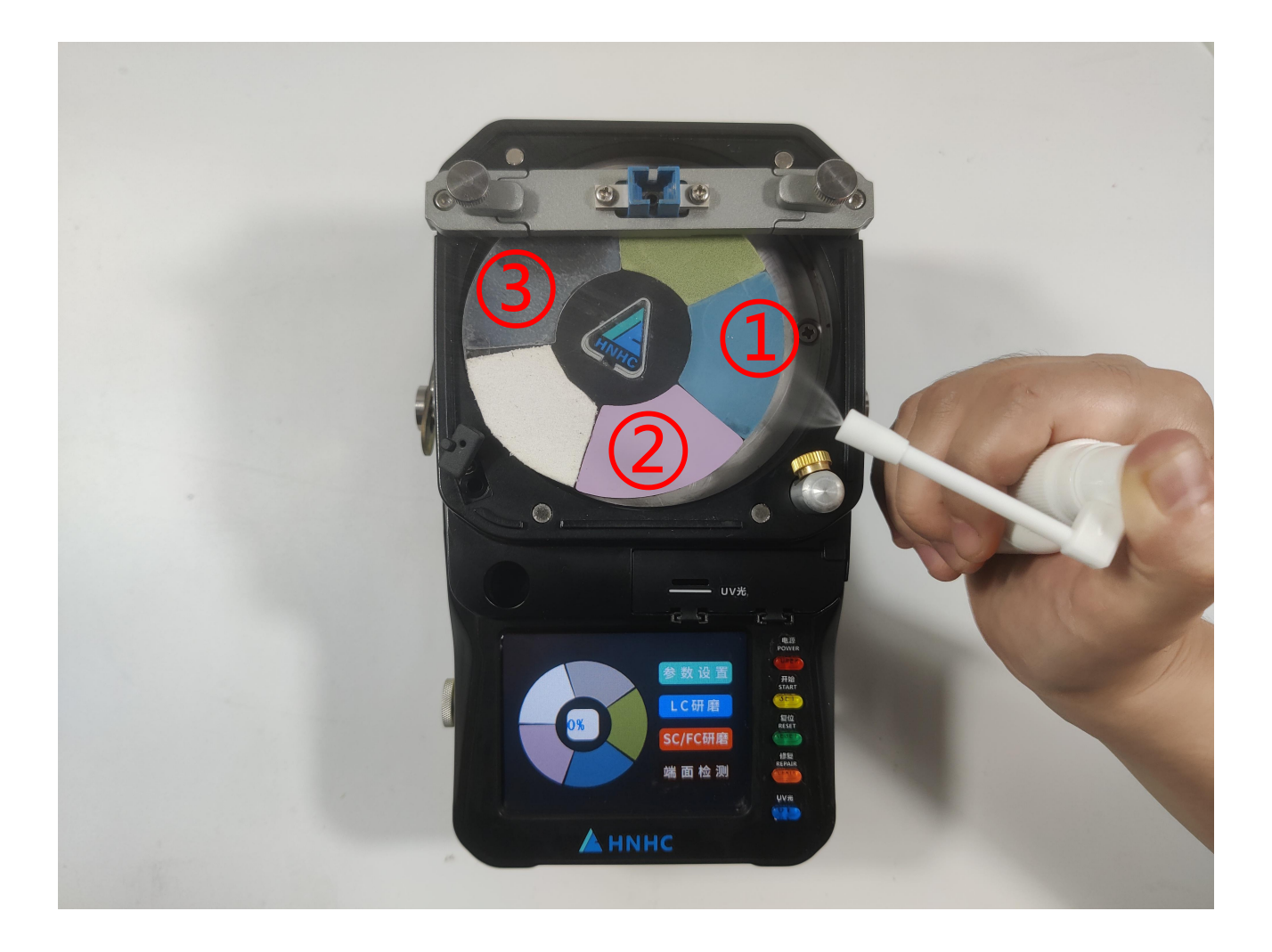

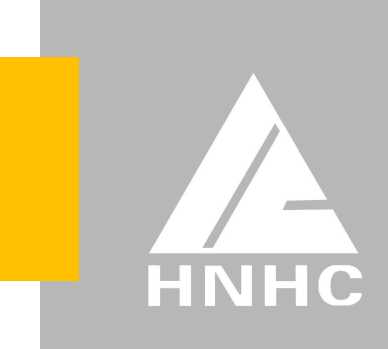

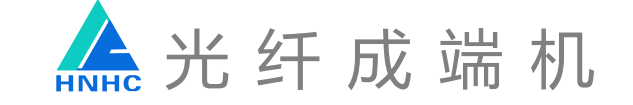

2、如遇电源适配器闪烁或者充不进去电的情况,则电源适配器损坏 或电路故障,请联系我们。

3、如遇有电点击启动无反应情况,请联系我们。

4、如遇研磨效果不佳,可查看砂纸是否需要更换,或是否抛光砂纸 不干净所致。

## 七、注意事项

1、工作环境温度过低需加防冻液。

2、防止跌落。

3、务必保持抛光砂纸干净整洁。

4、如遇喷头位移,喷水无法到砂纸中心位置,可手动微调喷头 方向。

5、节能模式。光纤成端机开机后2分钟内,无操作将自动关机。

\*如遇机器出现异常情况,请参阅以上说明或与我们联系解决; 未经授权,不许私自拆卸维修本机器,以免造成人为损坏。

# 八、维护保养

1、日常使用完成需及时用酒精擦拭砂纸,擦拭过程中需要从细砂 纸到粗砂纸逆时针擦拭,以抛光擦拭为起点,以绿色砂纸为终点。

- 2、日常使用时,要注意及时排放污水箱污水。
- 3、日常使用过程中,请及时清理研磨槽,以免对研磨造成影响。

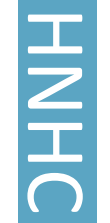

Excelsior · Excellent quality

# 九、技术支持

### 1、咨询服务

用户可以通过以下方式获得产品的咨询和支持服务:您可在工作时间直接拨打本公司服务热线 0371-63636999查询产品的技术信息,我们的工程师将为您提供电话支持;或访问本公司网站 http://www.hnhctx.com/查询最新的销售、服务和产品信息;或发送电子邮件至sgh@hnhctx.com,我们会竭力为您答疑。

### 2、在线服务

用户可免费得到本公司在线信息服务,您可以通过网络向我们的专业人员寻求技术支持。我们还将不断完善此项服务的范围和内容, 以便您能享受到更多快速、便捷的在线服务。

HNHC

### 联系我们

### 河南华创通信设备有限公司

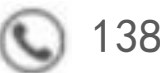

13803719339

🔳 sgh@hnhctx.com

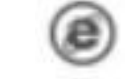

http://www.hnhctx.com

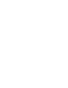

郑州市高新区国家大学科技园(东区)创新园1#楼G座7层

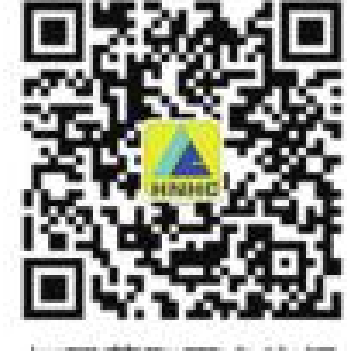

扫码获取更多资讯